Guia rápido

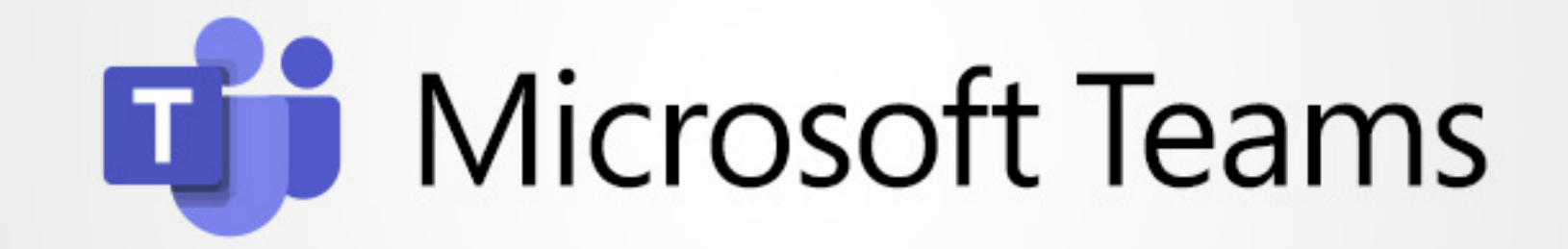

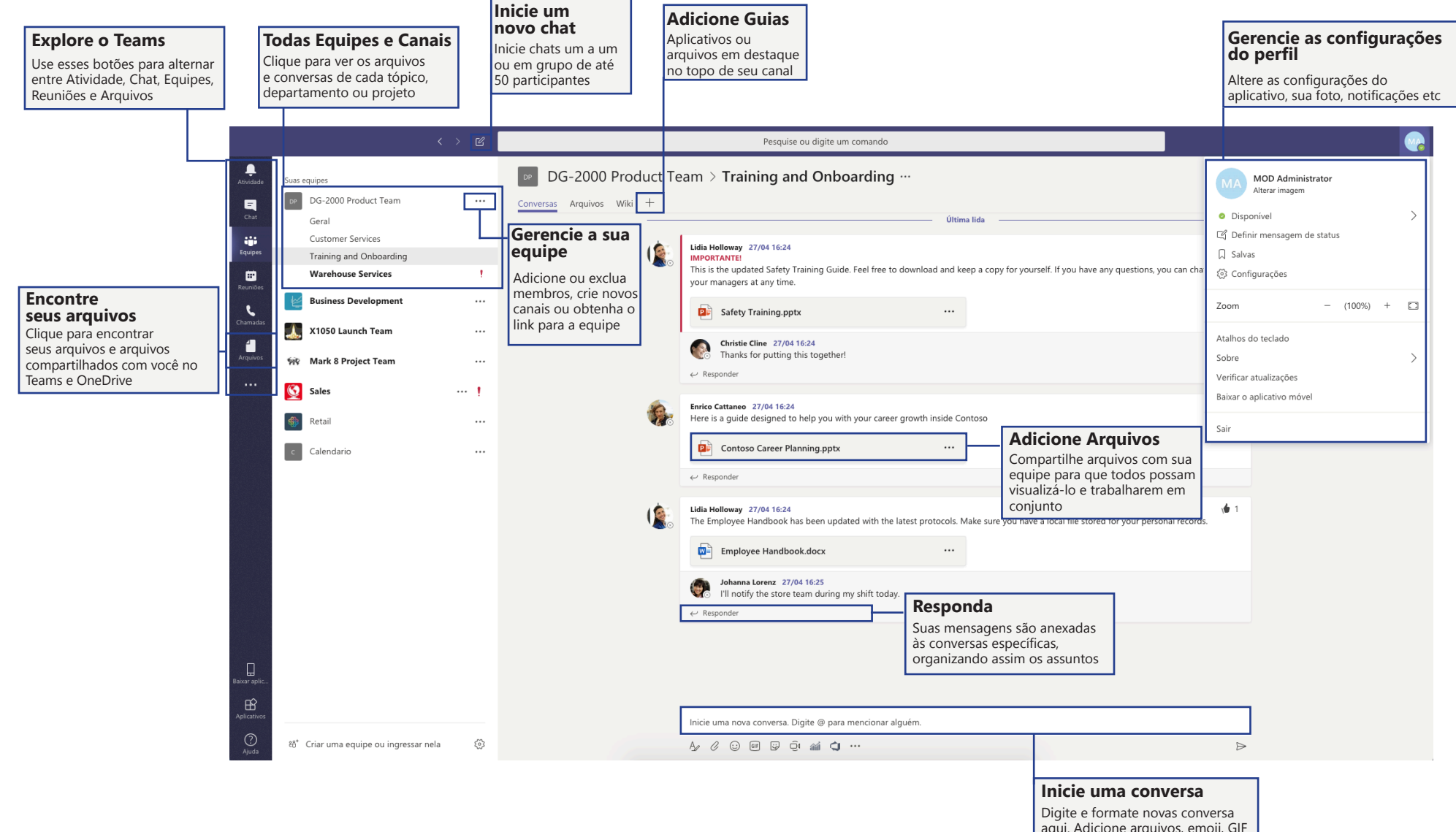

aqui. Adicione arquivos, emoji, GIF ou figurinhas para se expressar

### Como acessar o Teams via web

Abra o seu navegador de internet, digite https://portal.office.com

Na página abaixo entre com seu e-mail corporativo

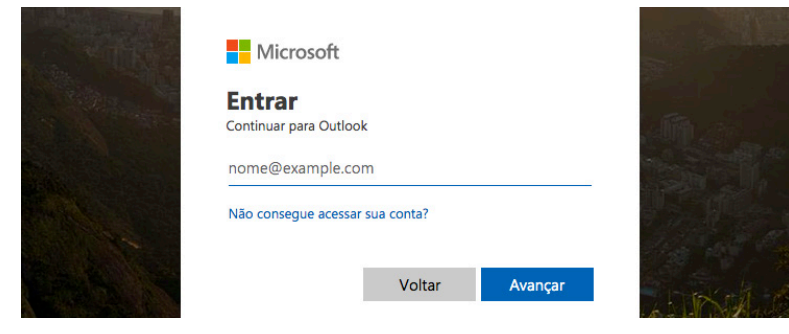

Você será direcionado para a página de autenticação. Na tela abaixo, insira sua senha de rede:

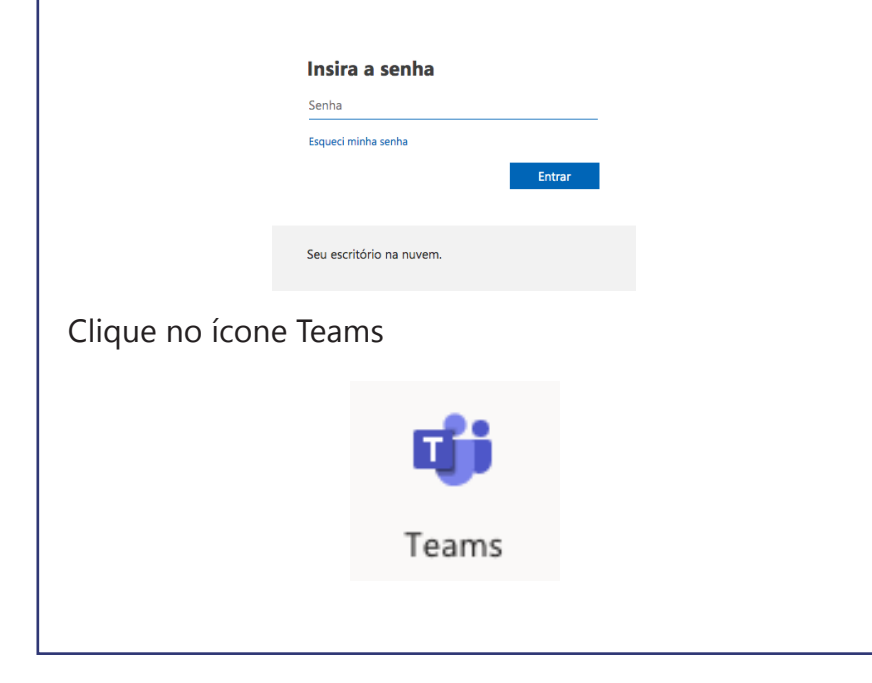

## Como acessar o Teams via celular

Acesse a App Store ou Play Store e busque por Teams

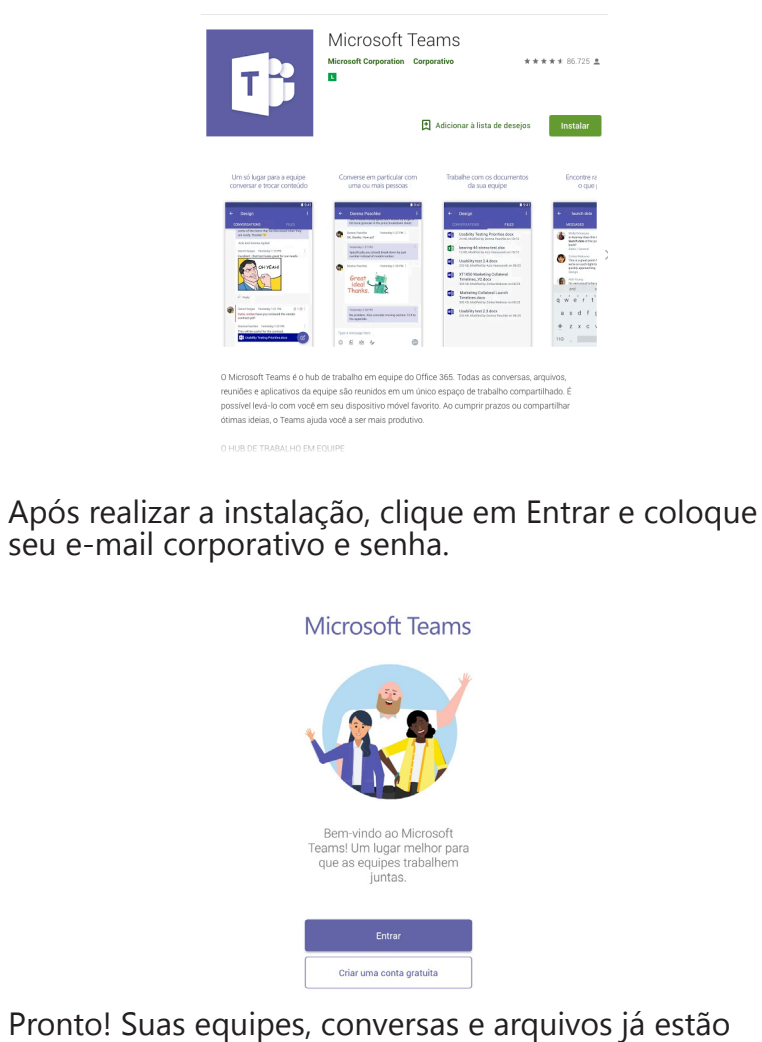

Pronto! Suas equipes, conversas e arquivos já estão disponíveis.

## Criar uma equipe

#### Selecione Ingressar ou criar uma equipe.

Neste momento, você pode criar sua própria equipe ou descobrir equipes existentes. Selecione **Criar equipe** para criar uma nova equipe. Por padrão, a equipe é Privada; ou seja, você terá de adicionar as pessoas ou os grupos desejados à equipe. Selecione Pública se quiser que qualquer pessoa da organização possa localizar e ingressar na equipe. Você pode adicionar pessoas, grupos ou até grupos de contatos inteiros.

| •••           |   |        |                            |  |         |                          |
|---------------|---|--------|----------------------------|--|---------|--------------------------|
| <br>Atividade | ÷ | Suas e | quipes                     |  |         | Criar uma eq             |
| ٩             |   | DP     | DG-2000 Product Team       |  |         |                          |
| Chat          |   |        | Geral<br>Customer Services |  | Ŕ       | Ocultar                  |
| Equipes       |   |        | Training and Onboarding    |  | ŝ       | Gerenciar equipe         |
|               |   |        | Warehouse Services         |  | E       | Adicionar canal          |
|               | , | 1      | Business Development       |  | ot<br>D | Adicionar membro         |
| Chamadas      |   |        |                            |  | E.      | Sair da equipe           |
| 4             | ŀ |        | X1050 Launch Team          |  | Ø       | Editar equipe            |
| Arquivos      | ÷ | -      | Mark 8 Project Team        |  | 00      | Obter link para a equipe |
|               | Þ | Q      | Sales                      |  | Î       | Excluir a equipe         |
|               | Þ |        | Retail                     |  |         |                          |
|               | Þ | c      | Calendario                 |  |         |                          |

Criar uma equipe ou ingressar nela

Criar uma equi

...

15' Criar equipe

X1050 Launch 1

Sales

Retail

-

igressar em uma equip com um código

# **Criar um canal**

Por padrão, cada equipe tem um canal Geral, Para adicionar outros: Selecione Mais opções ao lado do nome da equipe. Selecione Adicionar canal. Introduza um nome e uma descrição do canal. Você pode criar um canal baseado em um tópico, projeto, nome de departamento ou outra opção desejada.

Selecione Tornar este canal favorito para toda a equipe, se desejar que

o canal fique automaticamente visível na lista de canais de todos.

## **Descubra Equipes e Canais**

Uma equipe é um conjunto de pessoas, conversas, arquivos e ferramentas tudo em um só lugar. Um canal é um tópico de discussão em uma equipe. A melhor maneira de se familiarizar com as equipes e canais é selecionar um canal e equipe e começar a explorar.

As Equipes que você faz parte estão disponíveis no ícone

....

Equipes

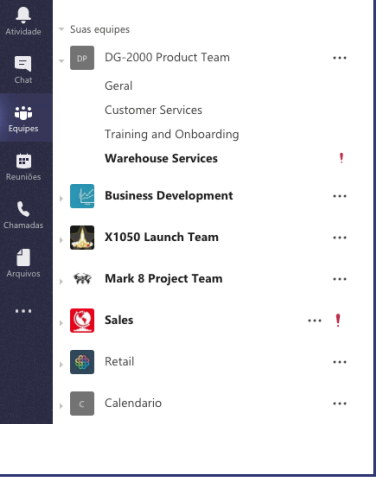

# Adicionar membros

Na lista de equipes, vá para o nome de equipe e selecione **mais opções > Adicionar membros.** 

Digite o nome ou endereço de email de alguém que você deseja adicionar.

**Observação**: Se a pessoa estiver fora de sua organização, digite o endereço de email. Selecione o ícone de lápis para adicionar um nome de exibição que todos reconhecerá. O convidado receberão um email convidando-os para a equipe de ingressar. Selecione **Adicionar**.

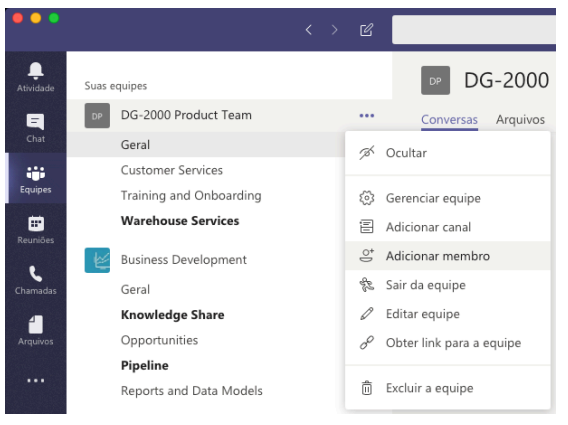

# Iniciar uma nova conversa com uma pessoa ou um grupo

Clique em **Equipes**, escolha uma equipe e um canal. Na caixa de texto, digite o que você está pensando e clique em **Enviar** 

Na parte superior do aplicativo, clique em **Novo chat.** No campo **Para**, digite o nome da pessoa ou das pessoas com quem deseja conversar. Na caixa de texto, digite o que você quer dizer e clique em **Enviar.** 

| B | MOD Administrator adicionou Azure DevOps à equipe.        |        |
|---|-----------------------------------------------------------|--------|
|   | Inicie uma nova conversa. Digite @ para mencionar alguém. |        |
|   |                                                           | $\geq$ |
|   |                                                           |        |

#### Responder a uma conversa

As conversas nos canais são organizadas por data e depois encadeadas.

As respostas nas conversas são organizadas abaixo da postagem inicial, assim fica mais fácil seguir várias conversas.

Localize o tópico de conversação ao qual pretende responder.

Clique em **Responder**, adicione sua mensagem e clique em **Enviar**.

| Christie Cline 27/04 1625<br>IMPORTANTE!<br>There's construction in the parking lot. Take some extra time on your way in today. | 0 |
|----------------------------------------------------------------------------------------------------|---|
| ← Responder                                                                                                    |   |

# **@mencionar alguém**

Caso queira que alguém receba uma notificação de uma mensagem que está enviando, você poderá @mencioná-la. E possível mencionar um canal, uma equipe, uma pessoa ou diversas pessoas.

Na caixa **Responder** ou **Nova Conversa**, digite o símbolo **@** e digite as primeiras letras do primeiro nome da pessoa.

Na caixa **Sugestões**, selecione a pessoa. Repita para todas as pessoas que deseja @mencionar.

O símbolo **@** é exibido na mensagem do **Canal** e no ícone da **Equipe** das pessoas mencionadas. Verifique o ícone da sua **Equipe** para ver se alguém o @mencionou.

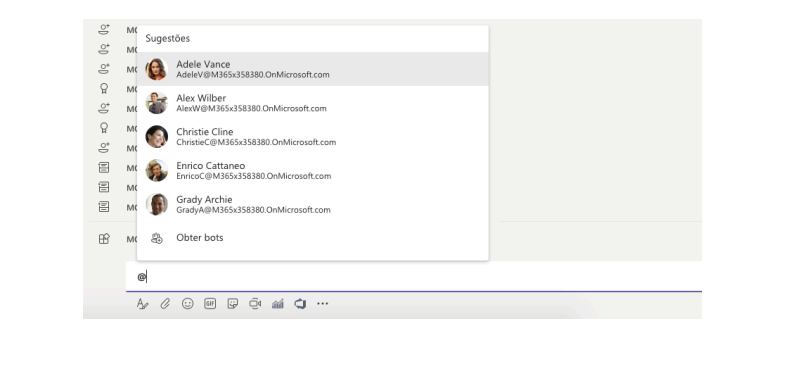

# Emojis, GIFs e Memes

Clique em Figurinha sob a caixa onde você digita a sua mensagem, escolha um meme ou adesivo de uma das categorias.

Adicione também Emojis e GIFs animados em GIF

Inicie uma nova conversa. Digite @ para mencionar alguém.

#### A₂ ℓ ⊙ ☞ ☞ ∲ ♠ ♠ ✿ …

### **Compartilhar um arquivo**

Dica: O Microsoft Teams funciona especialmente bem com documentos do Microsoft Office.

Na conversa do seu canal, clique em **Escolher Arquivo** abaixo da caixa de texto.

Selecione um arquivo, clique em **Abrir** e em **Enviar.** 

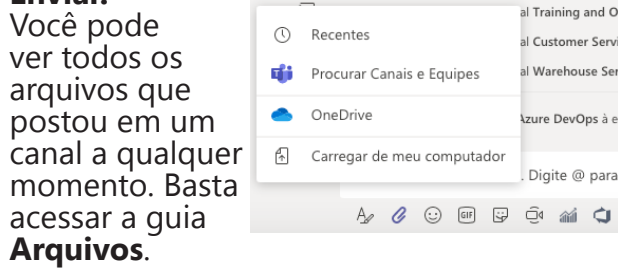

#### Trabalhar com outras pessoas no mesmo documento, ao mesmo tempo

Abra a documento para edição no Office Online.

O número de pessoas que estão editando o documento no momento aparece na parte superior do documento no Office Online.

|                       |                   |                                | seja cuitai no word                   |                    | Caroline :                                            | Salim também ésta editando |
|-----------------------|-------------------|--------------------------------|---------------------------------------|--------------------|-------------------------------------------------------|----------------------------|
| A⊳ I≡ - I≡ -<br>■ ≡ = | ₩* = = <b>*</b> • | TK AaBbCc<br>Normal Sem Espaça | AaBbCc<br>Titulo 1 AaBbCc<br>Titulo 2 | AaBbCc<br>Titulo 3 | , O <sub>Localizar</sub><br>↓ <sub>c</sub> Substituir | Ditar                      |
|                       | Parágrafo         | FS                             | Estilos                               | FSi                | Editando                                              | Ditado                     |
|                       |                   | STATUS DO P                    | ROJETO                                |                    |                                                       |                            |

## Como manter-se atualizado acerca das Atividades e Notificações

Você pode ver facilmente quando alguém o @menciona, as curtidas de suas publicações ou as respostas de um thread que você tenha iniciado. Um número é exibido ou adicionado aos ícones **Atividade** e **Chat** e o sinal de **@** é exibido no ícone **Equipes**.

#### Selecione o ícone **Atividade.**

Para visualizar as conversas que se aplicam a você, selecione **Notificações**. Selecione **Recentes** para visualizar as conversas atualizadas da Equipe.

| Atividade            | Minha A         | tividade 🗸                                          |       |
|----------------------|-----------------|-----------------------------------------------------|-------|
| Chat                 | MA V<br>Pr      | ocê<br>ostada em Geral<br>onversa da guia iniciada. | 21/05 |
| Equipes              | MA V<br>Pr      | ocê<br>ostada em Geral<br>onversa da guia iniciada. | 21/05 |
| Reuniões<br>Chamadas | MA V<br>Pr      | ocê<br>ostada em Geral<br>onversa da guia iniciada. | 21/05 |
| Arquivos             | MA V<br>Pr<br>C | ocê<br>sstada em Geral<br>onversa da guia iniciada. | 21/05 |

# Pesquisar por mensagens, pessoas ou arquivos

Digite uma frase na caixa Pesquisa

Selecione Mensagens, Pessoas ou Arquivos

Selecione o item nos resultados da pesquisa. Você também pode clicar no ícone filtro para classificar ou filtrar os resultados da pesquisa.

|               |                                               | <> B | a                                                                                                    |
|---------------|-----------------------------------------------|------|----------------------------------------------------------------------------------------------------|
| Aniste S      | uss equipes                                   |      | Q. Pesquiser por ca                                                                                                |
| <u> </u>      | DG-2000 Product Team                          |      | ShiftCOC Attorney                                                                                                  |
| -             | Garal<br>Customer Services                    |      | CATS Applicant Tracking System<br>Work efficiently, hire faster with the CATS applicant tracking system and recrui |
| 69 (F         | Training and Onboarding<br>Warehouse Services | 1.1  | A Calendar BOT<br>Calendar comparison and scheduling                                                               |
| Reunides<br>E | Business Development                          |      | Calendario                                                                                                    |
| Chanadas      | Geral                                         |      | Calendario                                                                                                    |
| a             | Knowledge Share                               |      |                                                                                                    |

# Como adicionar um novo aplicativo

Proporcione aos membros da equipe acesso rápido a ferramentas, serviços e arquivos através das Guias.

Selecione + na barra de guias.

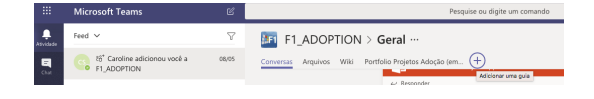

Selecione o tipo de guia desejado. Selecione para o que a guia irá direcionar e lhe forneça um nome.

Selecione Salvar.

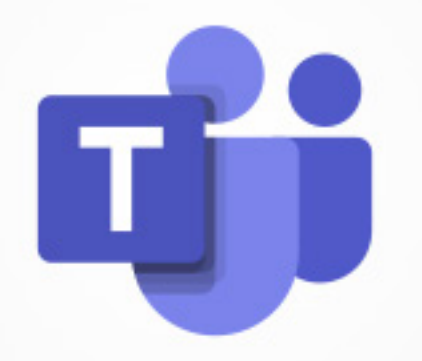